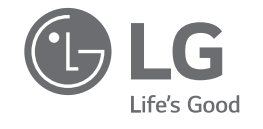

# SIMPLE MANUAL

# LG Wi-Fi Sound Bar

Please read this manual carefully before operating your set and retain it for future reference.

To view the instructions of advanced features, visit <u>http://www.lg.com</u> and then download Owner's Manual. Some of the content in this manual may differ from your unit.

MODEL SL9YG

# Remote control

\_\_\_\_\_

\_\_\_\_\_

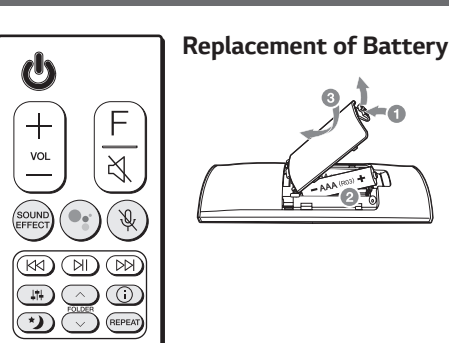

SOUND EFFECT: Selects a sound effect mode.

 TV remote: Long press SOUND EFFECT and press it again to use TV remote control.

Standby and Stops feedback of Google Assistant.

: Enables and disables Voice recognition.

Adjusts sound level of each speaker.

- Surround sound: Long press 14 and press it again.
- FOLDER //V: Searches a folder.

①: Displays the information of a file, an input source, a connected **Bluetooth** device name or an application name.

- Auto Power ON/OFF: Long press () and press it again.
- ★): Turns on or off the Night time mode.

REPEAT: Listens to your files repeatedly or randomly.

# Additional Information

# Specification

| Power<br>requirements                       | Refer to the main label.                                 |
|---------------------------------------------|----------------------------------------------------------|
| Power<br>consumption                        | Refer to the main label.                                 |
| Dimensions $(W \times H \times D)$          | Approx.<br>1220.0 mm x 57.0 mm x<br>145.0 mm (with foot) |
| Bus Power<br>Supply (USB)                   | 5 V === 500 mA                                           |
| Amplifier<br>(Total RMS<br>Output<br>power) | 500 W RMS                                                |

Design and specifications are subject to change without notice.

# Rear Speakers Ready

Ready for surround sound with Rear Speakers Kit sold separately. (SPK8-S)

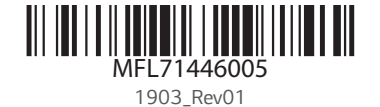

www.lg.com Copyright © 2019 LG Electronics Inc. All Rights Reserved.

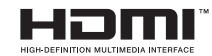

# OPEN SOURCE SOFTWARE NOTICE INFORMATION

To obtain the source code under GPL, LGPL, MPL, and other open source licenses, that is contained in this product, please visit <u>http://opensource.lge.com</u>. In addition to the source code, all referred license

terms, warranty disclaimers and copyright notices are available for download. LG Electronics will also provide open source code to

you on CD-ROM for a charge covering the cost of performing such distribution (such as the cost of media, shipping, and handling) upon email request to opensource@lge.com.

This offer is valid for a period of three years after our last shipment of this product. This offer is valid to anyone in receipt of this information.

For more information about Google's open source, visit device settings of Google Home app.

# Disclaimers

 Google, Google Home, Google Play, Chromecast builtin and other related marks and logos are trademarks of Google LLC.

Google Assistant requires an internet/data connection. Data rates may apply.

• The Google Assistant is not available in certain languages and countries.

• Subscriptions may be required, and additional terms, conditions and/or charges may apply.

• Controlling certain devices and features in your home requires a compatible smart device.

**POWER:** This unit operates on a mains supply of 110 - 240 V ~ 50 - 60 Hz.

Wiring: This unit is supplied with a BS 1363 approved main plug. When replacing the fuse, always use a fuse of the same rating and approved to BS 1362. Never use this plug with the fuse cover omitted. To obtain a replacement fuse cover contact your dealer. If the type of plug supplied is not suitable for the mains sockets in your home, then the plug should be removed and a suitable type fitted. Please refer to the wiring instructions below:

Warning: A mains plug removed from the mains lead of this unit must be destroyed. A mains plug with bared wires is hazardous if inserted in a mains socket. Do not connect either wire to the earth pin, marked with the letter E or with the earth symbol  $\frac{1}{2}$ or coloured green or green and yellow. If any other plug is fitted, use same rating of fuse in the plug. Important: The wires in this mains lead are coloured in accordance with the following codes:

- BLUE: NEUTRAL, BROWN: LIVE - As the colours of the wires in the mains lead of this unit may not correspond with the coloured marking identifying the terminals in your plug, proceed as follows: The wire which is coloured blue must be connected to the terminal which is marked with the letter N or coloured black. The wire which is coloured brown must be connected to the terminal which is marked with the letter L or coloured red.

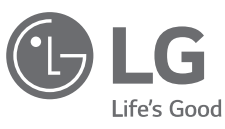

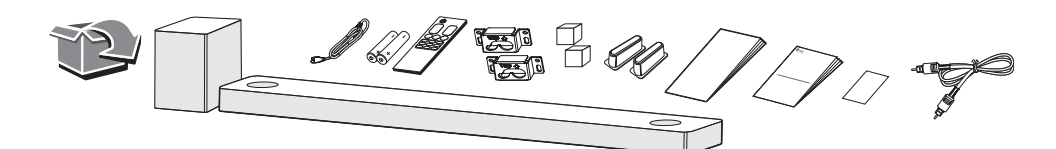

# Front Panel

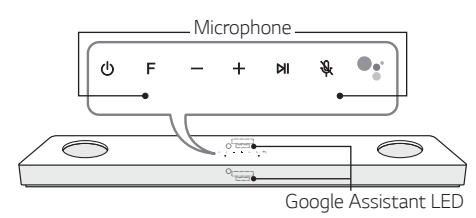

| (Standby) ······Switches the unit ON or OFF |
|---------------------------------------------|
| F (Function) ······Selects function         |
| -/+ (Volume)······ Adjusts volume           |
| NI ······ Play / pause                      |
| 🛞 (Mic mute)·····                           |
| Enables and disables Voice recognition      |
| •                                           |

Standby and Stops feedback of Google Assistant.

# **Rear Panel**

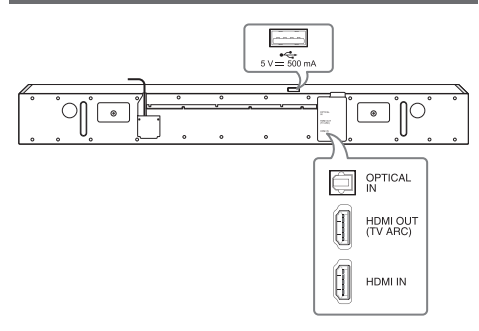

USB port ······Connect to a USB device. OPTICAL IN ·····Connect to an optical device. HDMI OUT (TV ARC) ······ Connect to a TV. HDMI IN ······Connect to device with HDMI OUT.

# Subwoofer Connection

Place the wireless subwoofer near the sound bar and follow steps below.

1 Connect the power cord of the sound bar and the wireless subwoofer to the outlet.

2 Turn on the sound bar.

 The sound bar and wireless subwoofer will be automatically connected. The subwoofer's green LED turns on.

#### Manually Subwoofer Connection

If the subwoofer does not make sound, try to connect manually.

 Press Pairing on the rear of the wireless subwoofer.

- The green LED on the rear of the wireless subwoofer blinks quickly. (If the green LED does not blink, press and hold the **Pairing**.)
- 2 Turn on the sound bar.
- Pairing is completed. The green LED on the rear of the wireless subwoofer turns on.

Keep the sound bar and the subwoofer away from the device (ex. wireless router, microwave oven, etc.) over 1 m to prevent wireless interference.

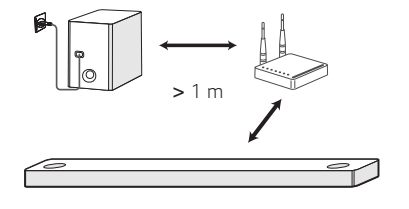

# **TV Connection**

Connect the sound bar and TV using Optical (A) or HDMI ARC (B).

#### Optical Connection

- Connect the sound bar to the TV using Optical cable.
- 2 Set up [External Speaker (Optical)] on your TV setting menu.

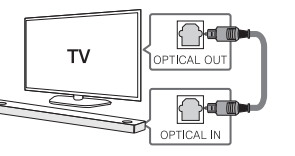

# B HDMI (ARC) Connection

- Connect the sound bar to the TV using HDMI cable.
- 2 Set up [External Speaker (HDMI ARC)] on your TV setting menu.

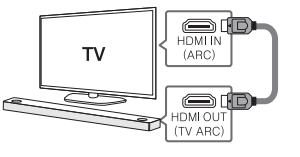

HDMI connection is unavailable if your TV does not support HDMI ARC.

• If this unit is connected by OPTICAL and ARC at the same time, the ARC signal is a high priority.

#### Additional Device Connection

1 Connect to the external device like as follow.

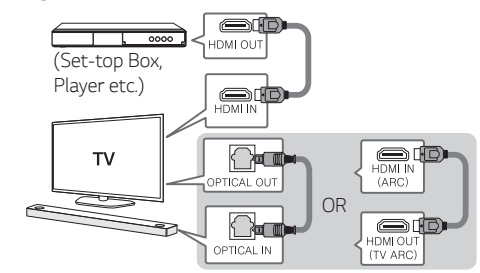

2 Set the input source by pressing F repeatedly.

### Network Connection

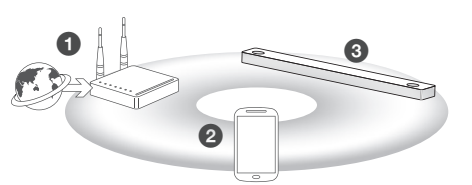

- Check network condition. A router connected to network should be installed.
- Onnect your smart device to your home network.
- 3 Connect the sound bar to the power supply.

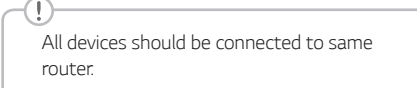

# Step.1 Install "Google Home" App

Download the Google Home App from the Google Play or App Store.

# Step.2 Set up the Wi-Fi connection with app

1 Connect your smart device to the Wi-Fi network that you'll use for your speaker.

In case of iOS devices, it should be turned on **Bluetooth** setting on your smart device.

#### 2 Launch the "Google Home" app.

- **3** Follow the steps for Wi-Fi connection on the app.
- When the speaker is properly connected to Wi-Fi, "CONNECTED" will appear on the display window with sound.

- When connect to Wi-Fi, this app may request to create a Google Account. You will need a Google account to use this app.
- "Google Home" app is provided by Google. It might be revised by a change of Google Policy.
- For more information (Set up, Usage, Help etc.), research "Google Assistant Help" or visit the web site.
- https://support.google.com/assistant This public site is provided for devices that work with Google Assistant.
- The speaker is not available to use some function from "Google Assistant Help" site. (ex. Call etc.)

# How to Use "Google Assistant"

Make sure the speaker is connected to Wi-Fi.

# Case 1. Say "Ok Google"

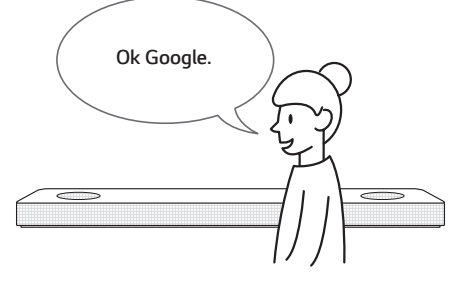

The Google Assistant only responds to voice commands when you are using Wi-Fi or BT (Bluetooth) as the input. If you are using HDMI, Optical, ARC, Optical Sound Sync, or USB input, then you must use the • button to activate the Google Assistant.

# Case 2. Press •:

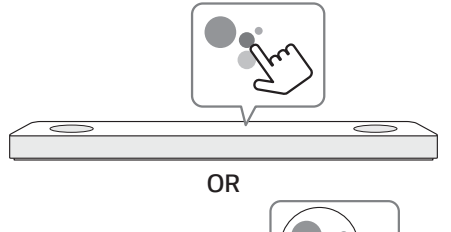

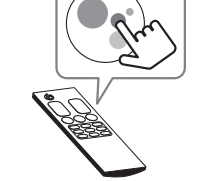

### Voice command

• Plan your day "Tell me about my day." "What's my next meeting?"

"Set a reminder to check schedule at 6pm."

Weather
 "What's the weather?"
 "What's the weather on tomorrow?"

"What's the weather in New York?"

Music
 "Play the music." "Next song."
 "Previous song." "Pause the music."

Availability
"How many calories in a hot dog?"
"How do I get to Ocean Beach?"
"How do you say hello in Korean?"
"Talk to Best Jokes."

- Internet
  "What movies are showing this weekend?"
  "Why is the sky blue?"
  "What is the smallest country in Europe?"
  "How much sugar is there in a Coke?"
- Subscriptions
   "What are the latest headlines?"
   "Play Time's The Brief."
- Smart Home "Dim the lights in the kitchen." "Is the light on in the living room?"
- For more information on the voice commands, refer to the "Google Home" app screen or visit the web site. <u>https://</u> <u>support.google.com/assistant</u>
- If you're having problems with Voice recognition or this product, suggest your feedback by saying "Ok Google, feedback".
   It is helpful to Google Service quality enhancement.

# **Bluetooth Connection**

### Step 1. Connect the Wi-Fi

Make sure the speaker connects to Wi-Fi by using "Google Home" app.

**Bluetooth** function is inactive before connecting to Wi-Fi.

### Step 2. Change Function

Select the  $\ensuremath{\textbf{Bluetooth}}$  function by pressing  $\ensuremath{\textbf{F}}$  repeatedly.

# Step 3. Find and Select your speaker name

Select speaker name that was set on "Google Home" app on the device list of your smart device. When successfully connected **Bluetooth**, "PAIRED" will appear on display window.

# Additional

### **Comfortable Function**

-①-

With the Google Assistant built in, you can control compatible smart home devices such as TV's, lights, switches, plugs, thermostats and more by simply using your voice.

For more information, visit the below web site.

- Set up, Usage and more: <u>https://support.</u> google.com/assistant
- Compatible LG appliance models: Visit <u>http://www.lg.com</u> and then search the information.

# Download LG Wi-Fi Speaker Application

You can manage the speaker settings and control the speaker by using "LG Wi-Fi Speaker". Download "LG Wi-Fi Speaker" on the App Store or Google Play Store.